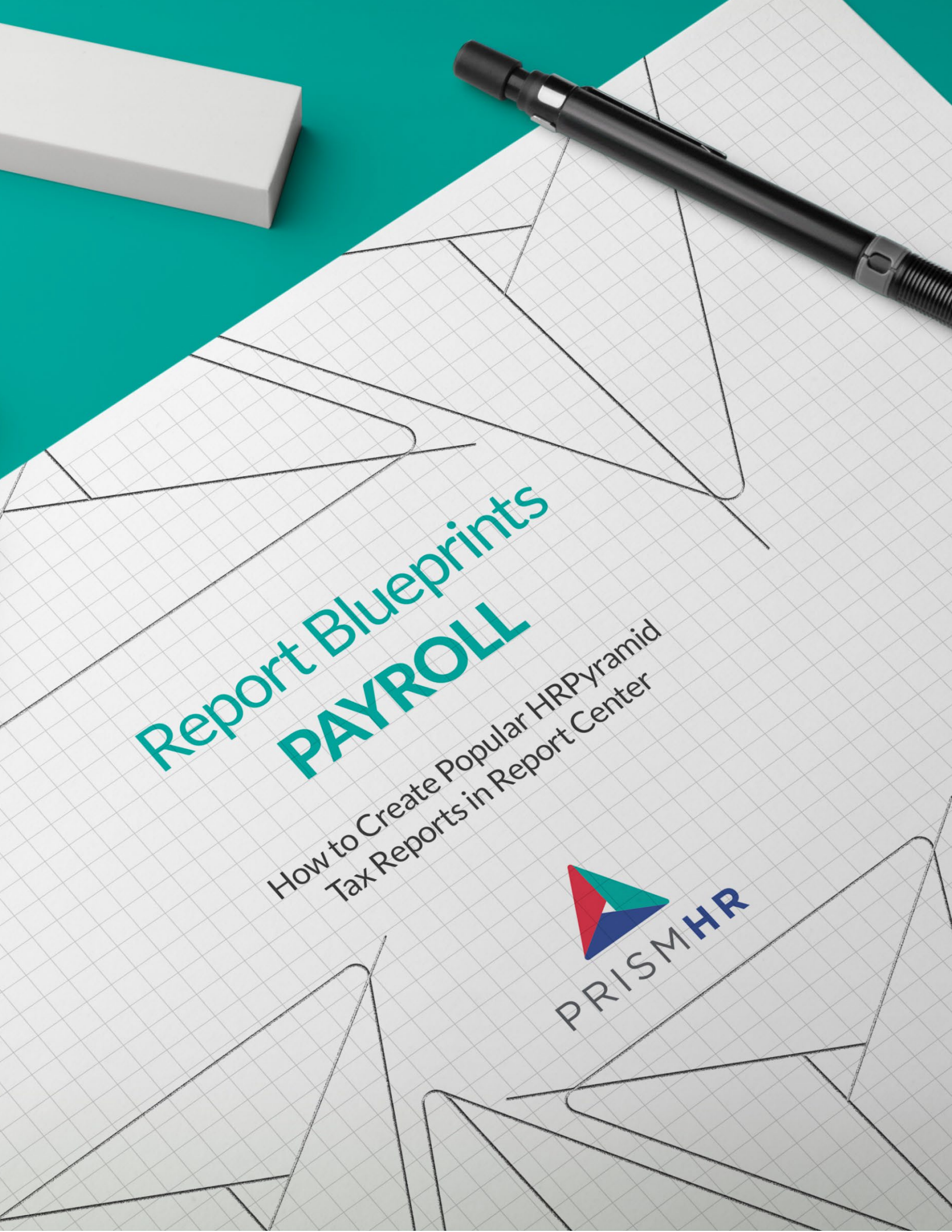

## **Create Your Favorite HRPyramid Reports in Report Center with Step-by-Step Blueprints**

Following the sunset of HRPyramid on June 30, 2023, it's important to us that you have access to the reports you need in Report Center. Our Report Center experts put together a series of do-it-yourself *Report Blueprints* to make it easy for you to create your favorite and most-used HRPyramid reports in Report Center.

In this guide you'll find *Blueprints* for the top Payroll reports in HRPyramid:

- Payroll Deduction Summary Within Pay Dates Report
- 401(k) Employee Contribution & Employer Match Register Report
- Workers' Compensation Reporting > By Company/EE ID/Class Code/Rate (Diff) Report
- Insurance Census Report by Company
- Voucher Benefit Audit by Employee Report
- Workers' Compensation Reporting > By Company/Class Code/Rate Report

Find more Report Blueprints in the HRP Sunset section of the Customer Resource Center.

#### Need help creating these reports?

#### PrismHR Professional Services can do it for you!

Sometimes it's easier (and faster) to let the pros do it for you. Whether you need one report or many our team of experts is here to help.

Reach out to your Customer Success Manager to learn more about our Report Building options which can be tailored to exactly what you need.

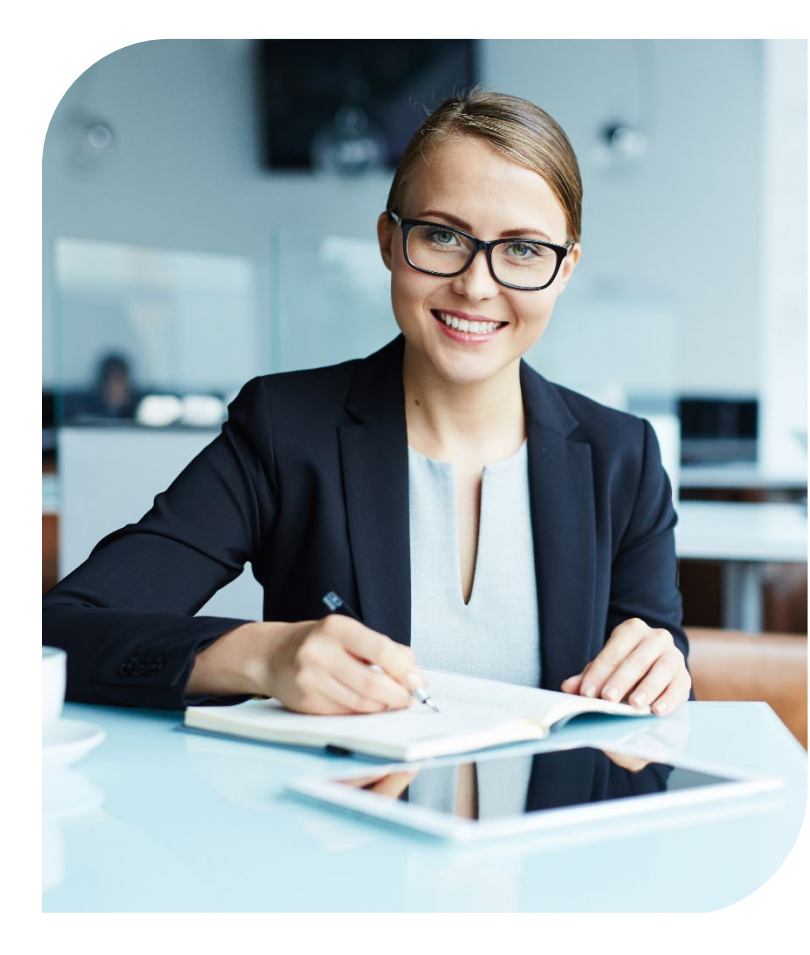

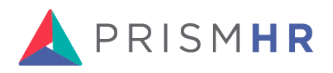

### **Payroll Deduction Summary Within Pay Dates Report**

**HRP Menu Path**: Operations Management > Report > Payroll Reports > Payroll Deduction Reports > Payroll Deduction Summary Within Pay Dates Report

Process ID: OM.DED.SUM.RPT.ENTRY

Starting Report in Report Center: Employee Deductions

#### Columns

| HRP COLUMNS      | REPORT CENTER COLUMNS |
|------------------|-----------------------|
| Deduction Code   | Deduction Code        |
| Deduction        | Deduction Description |
| Deduction Amount | Deduction Amount      |
|                  |                       |

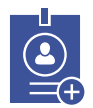

Aggregations

Deduction Amount - Sum

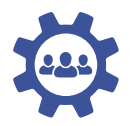

#### Groupings

- Deduction Code
- Deduction Description

| ✓        |  |
|----------|--|
| ✓        |  |
| <b>√</b> |  |

FiltersNone

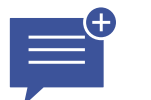

Summary Mode Yes

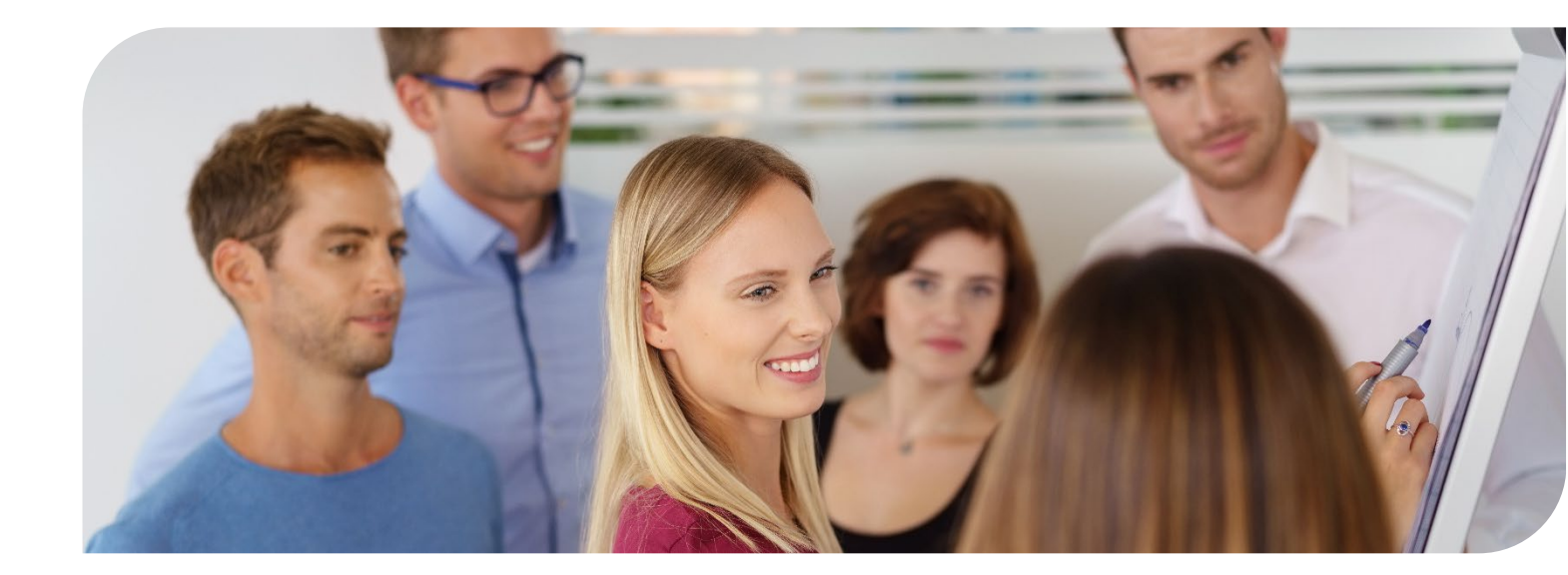

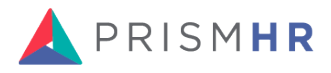

# 401(k) Employee Contribution & Employer Match Register Report

HRP Menu Path: Operations Management > Report > Benefit Reports > 401(k) Reports

Starting Report in Report Center: Report Parameters

#### Columns

| HRP COLUMNS           | REPORT CENTER COLUMNS                |
|-----------------------|--------------------------------------|
| Company Name          | Client Name                          |
| ID                    | Client ID                            |
| Employee              | Employee Name                        |
| Qualified Earnings    | Retirement Earnings                  |
| Hours Worked          | Hours Worked                         |
| Pre - Tax             | Retirement Pre-Tax Amount            |
| Catchup Contrib       | Retirement Catch Up Amount           |
| Roth                  | Retirement Roth Amount               |
| Catchup Contrib       | Retirement Roth Catch Up Amount      |
| Post - Tax Contrib    | Post Tax                             |
| Loan Payment          | Retirement Loan                      |
| Employer Match        | Retirement Match                     |
| Non-Elect Match       | <b>Retirement Match Non Elective</b> |
| Safe Harbor (1) Match | Retirement Match Safe Harbor 1       |
| Safe Harbor (2) Match | Retirement Match Safe Harbor 2       |
| Employee Total        | Total Retirement                     |

#### Fields of Note Not Available on HRP Report

- Client Fields
  - Client Legal Name
  - Client Employer
  - Client Federal Tax ID
- Employee Fields
  - First and Last Name Separated
  - Employee SSN
  - Deferral Percent
  - Match Percent

- Employee Address
- EE Highly Comp'd
- EE Officer
- Other Fields
  - Total Retirement Deferrals
  - Total Retirement Match
  - Employer ID
  - Employer Name
  - Retirement TPA Plan ID

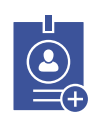

#### Aggregations

- Hours Worked
- Retirement Match Safe Harbor 1
- Retirement Match Safe Harbor 2

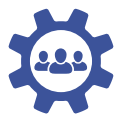

#### Groupings

- Client Name
- Client ID
- EEID

Summary Mode

No

• Employee Name

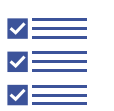

#### Filters

- Retirement Plan
- Insurance Class
- Employer
- Client
- Employee

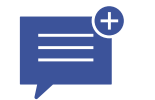

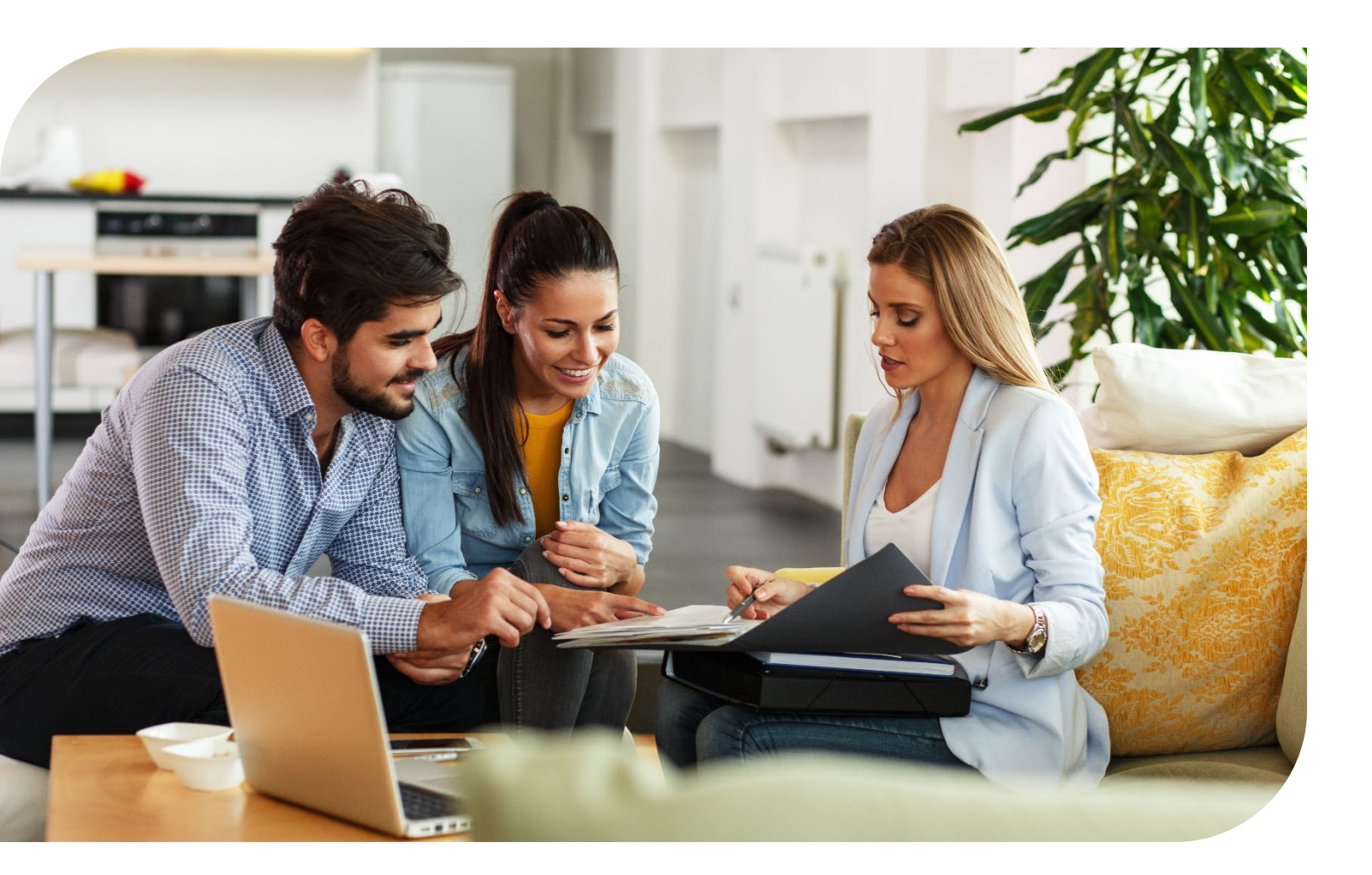

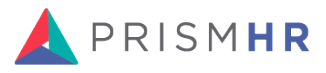

### Workers' Compensation Reporting > By Company/EE ID/Class Code/Rate (Diff) Report

**HRP Menu Path:** Operations Management > Report > Workers Compensation Reports > Workers Compensation Reporting > By Company/EE ID/Class Code/Rate (Diff) Report

Starting Report in Report Center: Workers' Comp Liability

#### Columns

| HRP COLUMNS     | REPORT CENTER COLUMNS       |
|-----------------|-----------------------------|
| Client ID       | Client ID                   |
| Client Name     | Client Name                 |
| Client Address  | Client Address              |
| Client City     | Client City                 |
| Client State    | Client State                |
| Client Zip Code | Client Zip Code             |
| EE ID           | EEID                        |
| Employee Name   | Employee Name               |
| St. Class       | EE Status Code              |
| EE Type Code    | EE Type Code                |
| WC Class Code   | WC Class Code               |
| Rate Disc       | WC Gross Rate               |
| Mod             | WC Accrual Modifier         |
| Total Hours     | WC Hours Worked             |
| WC Basis        | WC Basis Pay                |
| WC AdjPay       | WC Taxable Pay              |
| Calc Prem       | Calc Premium                |
| TRIA Amt        | WC TRIA Amount              |
| ACCTACCRL       | WC Accrual Amount (Voucher) |

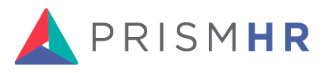

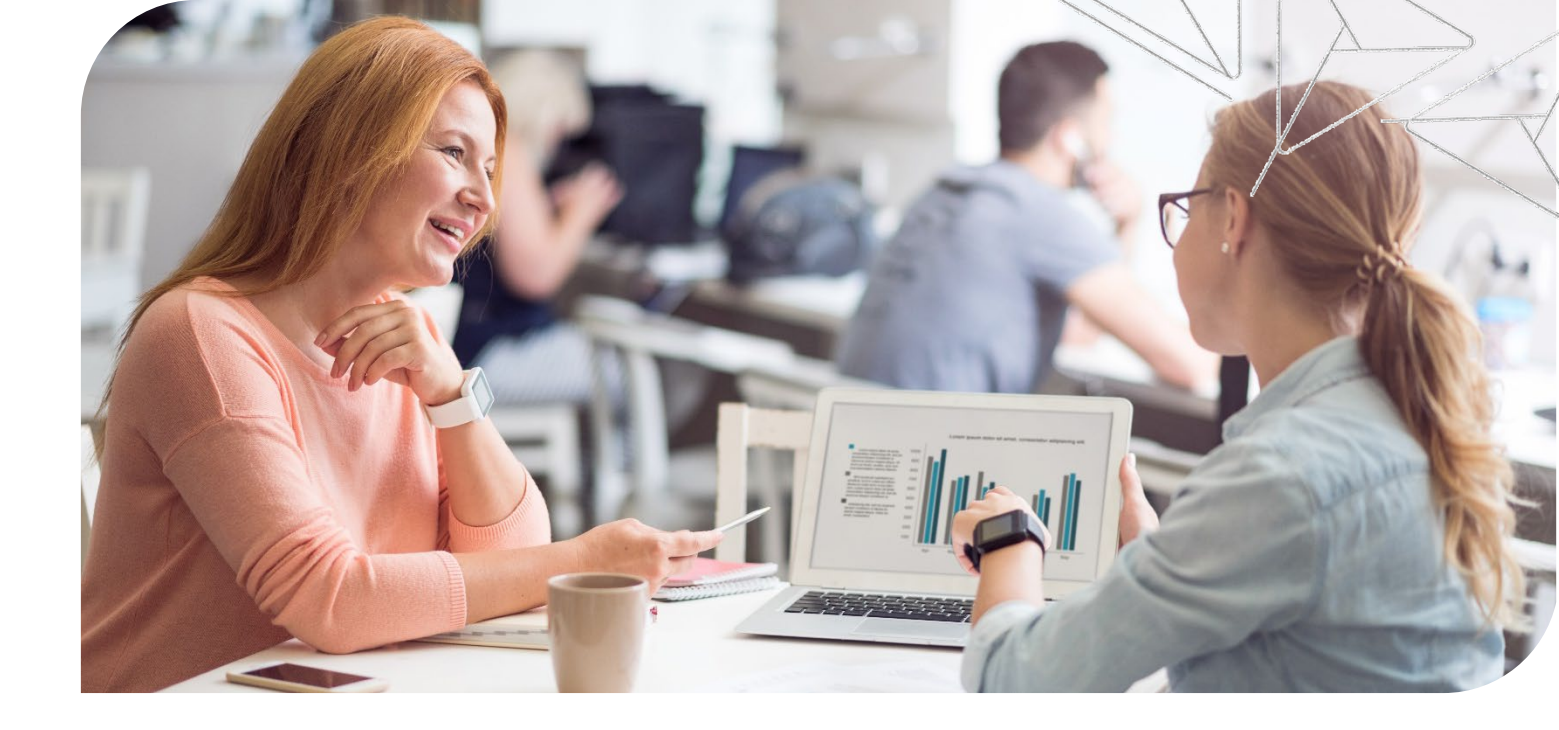

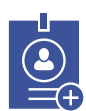

#### Aggregations

- WC Hours Worked Sum
- WC Basis Pay Sum •
- WC Taxable Pay Sum •
- Calc Premium Sum
- WC TRIA Amount Sum
- WC Accrual Amount (Voucher) - Sum

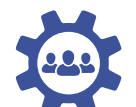

Groupings Client ID

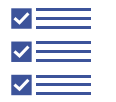

**Filters** • Check Status = Void

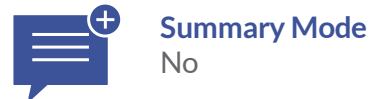

### **Insurance Census Report by Company**

HRP Menu Path: Operations Management > Report > Benefits Reports > Benefit Census Reports > Insurance Census By Company Report

Process ID: B:EXEC.CENSUS.RPT,G

Starting Report in Report Center: Insurance Census by Date

No changes are needed to the Report Center version of this report to replicate.

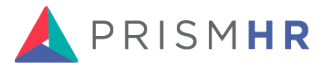

## **Voucher Benefit Audit by Employee Report**

**HRP Menu Path:** Operations Management > Report > Benefit Reports > Benefit Billing Reports > Voucher Benefit Billing Reports

Starting Report in Report Center: Benefit Billing Detail

#### Columns

| HRP COLUMNS                      | REPORT CENTER COLUMNS               |
|----------------------------------|-------------------------------------|
| CoID                             | Client ID                           |
| ERID                             | Employer ID                         |
| Company Name                     | Client Name                         |
| EEID                             | EEID                                |
| Employee Name                    | Employee Name                       |
| Plan Code                        | PlanID                              |
| Plan Description                 | Plan Descriptions                   |
| Pay Date                         | Pay Date                            |
| Period                           | Coverage Period                     |
| Voucher #                        | Voucher Number                      |
| Premium                          | Premium Cost                        |
| Premium Collected                | Benefit Adjustment Reference Number |
| Client Amount Billed             | Billed Amount                       |
| <b>Employee Amount Deduction</b> | EE Deduction Amount                 |
| Not on Report                    | Net Billed Amount                   |
|                                  |                                     |

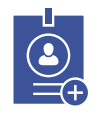

### Aggregations

**Filters** 

•

•

Premium Cost

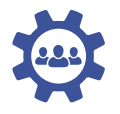

#### Groupings

As Needed

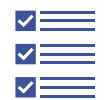

Plan ID (Optional) Insurance Class (Optional)

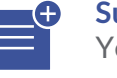

Summary Mode Yes

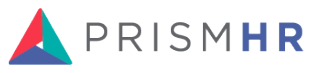

# Workers' Compensation Reporting > By Company/Class Code/Rate Report

**HRP Menu Path:** Operations Management > Report > Workers Compensation Reports > Workers Compensation Reporting > By Company/Class Code/Rate Report

Starting Report in Report Center: Workers' Comp Liability

#### Columns

| HRP COLUMNS  | REPORT CENTER COLUMNS                 |
|--------------|---------------------------------------|
| Company ID   | Client ID                             |
| Company Name | Client Name                           |
| ST.Class     | WC Class Code                         |
| Rate         | WC Gross Rate                         |
| Mod          | WC Accrual Modifier (Voucher)         |
| Total Hours  | WC Hours Worked                       |
| Total Pay    | Currently not available (May release) |
| WC Basis     | WC Basis Pay                          |
| WC ADJPAY    | WC Taxable Pay                        |
| Calc Premium | Calc Premium                          |
| TRIA Amount  | TRIA Amt                              |
| WC Amount    | WC Accrual Amount (Voucher)           |

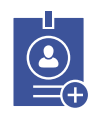

#### Aggregations

- WC Hours Worked Sum
- WC Basis Pay Sum
- WC Taxable Pay Sum
- Calc Premium Sum
- WC TRIA Amount Sum
- WC Accrual Amount (Voucher) - Sum

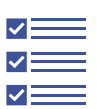

#### **Filters**

None

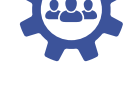

#### Groupings

- Client ID
- WC Class Code

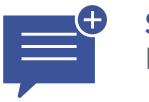

Summary Mode No

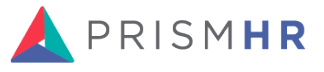